## Focus access for ITD Technicians

| O1. Single Sign On                                                                         | A Simple Request Tool                                                                                         |
|--------------------------------------------------------------------------------------------|----------------------------------------------------------------------------------------------------|
| Go to <a href="https://oneaccess.lausd.net/">https://oneaccess.lausd.net/</a>              | Sign in to manage your SSO account and application roles                                                      |
| Sign in using your single sign-on                                                          | Sign In                                                                                                    |
| Scroll down to Focus Reporting & Dashboards                                                | Focus Reporting & Dashboards                                                                                  |
| • Click on Manage / Edit Koles                                                             | ASSIGNED ROLES (0)<br>No Roles Assigned<br>PENDING REQUESTS (0)<br>No Pending Requests<br>Manage / Edit Roles |
| O2. Select Role                                                                            | Looking to request a new role? New Request ASSIGNED ROLES ROLES STATUS                                        |
| Click on New Request                                                                       | MY REQUESTS                                                                                                   |
| <ul> <li>Under select role, select Central Office ITD<br/>Help Desk</li> </ul>             | REQUEST # :: STATUS REVOKE                                                                                    |
| <ul> <li>Under select locations, select ITD Customer</li> <li>Support (1079501)</li> </ul> | SELECT ROLE Central Office ITD Help Desk                                                                      |
| Click Done Editing                                                                         | SELECT LOCATIONS                                                                                              |
|                                                                                            | Done Editing                                                                                                  |
| O3. Request Approval                                                                       |                                                                                                    |
| • Request is submitted to Director of Customer Support                                     |                                                                                                    |

 Please allow 48hrs for request to be approved. If not approved within 48hrs, please contact your supervisor.